## <요양병원 의료관련감염 예방관리 교육 안내문>

안녕하세요.

대한요양병원협회 사무국입니다.

대한요양병원협회와 질병관리본부가 진행하는 요양병원 의료관련감염 예방 관리 교육에 대한 안내문을 아래와 같이 안내하오니 참고하시기 바랍니다.

당일 원활한 교육 진행을 위하여 ZOOM 프로그램 꼭 설치하시기 바랍니다.

## ◎ 아 래 ◎

□ 주 관 : 질병관리본부

□일 정:

| 시 간                   |     | 내 용                   | 강사      |  |  |
|-----------------------|-----|-----------------------|---------|--|--|
| 2020. 8. 27.(목) (1일차) |     |                       |         |  |  |
| 12:30 ~ 13:30         | 60' | 온라인 강의실 입장            |         |  |  |
| $13.20 \sim 14.20$    | 60' | 지침개발 과정과 활용 및 감염관리    | 정선영     |  |  |
| 15:50 ~ 14:50         | 00  | 프로그램                  | (건양대학교  |  |  |
| 14:30 ~ 16:00         | 90' | 손위생, 표준주의와 전파경로별 주의   | 간호대학)   |  |  |
|                       |     |                       | 채화정     |  |  |
| 16:10 ~ 17:10         | 60' | 호흡기감염 관리              | (서울은빛요양 |  |  |
|                       |     |                       | 병원 간호부) |  |  |
| 2020. 8. 28.(금) (2일차) |     |                       |         |  |  |
| 12:30 ~ 13:30         | 60' | 온라인 강의실 입장            |         |  |  |
| 13:30 ~ 14:30         | 60' | 요로감염 관리               | 최정화     |  |  |
| 14:30 ~ 15:30         | 60' | 다제내성균 감염관리            | (건국대병원  |  |  |
|                       |     |                       | 감염관리팀)  |  |  |
| 15:40 ~ 16:30         | 50' | 간호술기시 감염 예방관리         | 한시현     |  |  |
|                       |     | (경장영양, 구강간호, 욕창 감염관리) | (단국대병원  |  |  |
| 16:30 ~ 17:30         | 60' | 환경관리                  | 감염관리실)  |  |  |

□ 접속방법 : ZOOM 온라인 화상 시스템 접속

※ 접속 시 소속 및 이름으로 입장, 교육대상자 확인되지 않을 경우 입장 불가 [ex. 거북선요양병원 이순신, 독립요양병원 유관순]

※ 강의 시작하는 13:30 이후에는 강의실 입장 불가

□ 문의사항 : ☎ 02-719-5678(내선3, 내선6)

□ ZOOM 프로그램 설치 방법

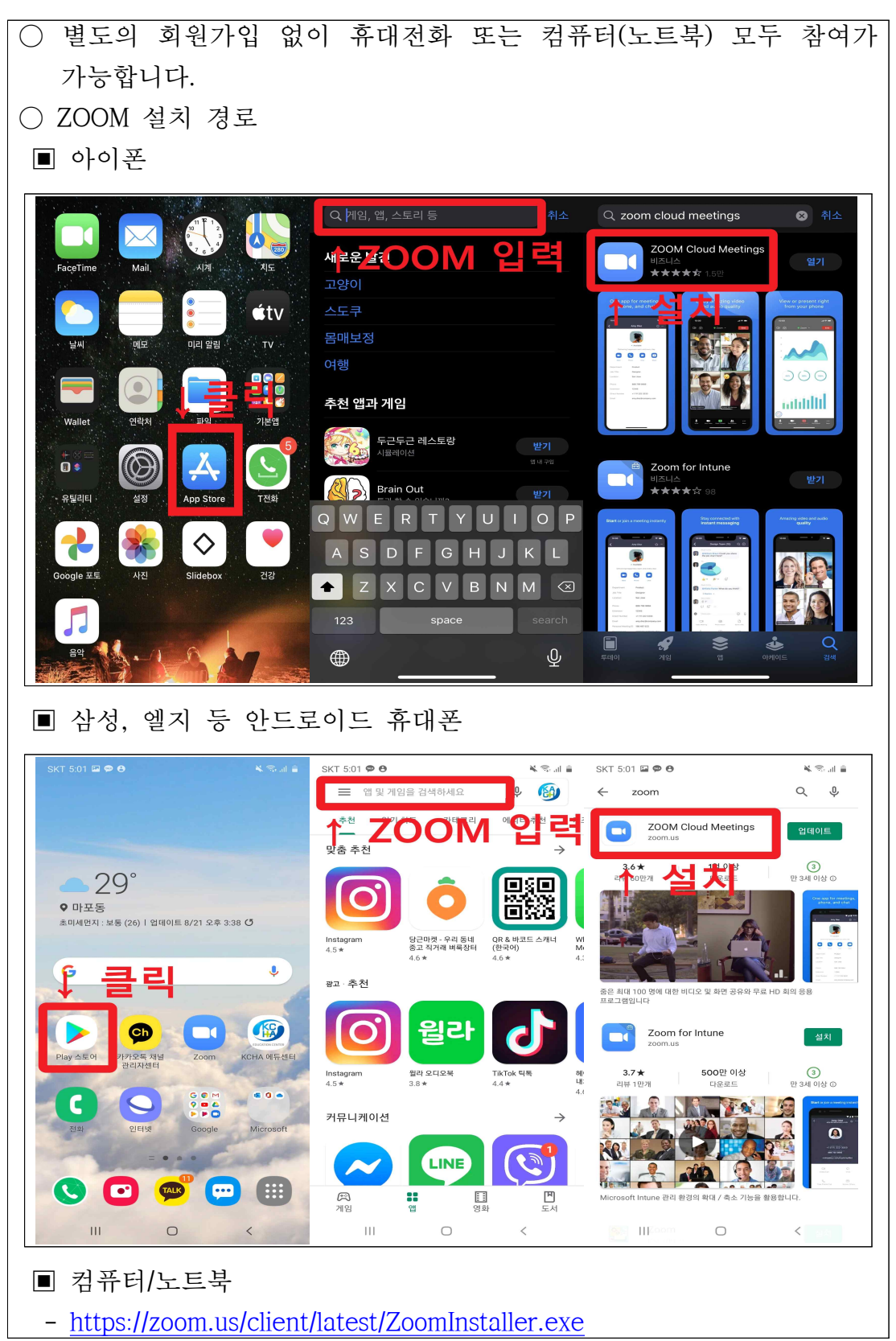

□ ZOOM 프로그램을 이용한 교육 접속 방법

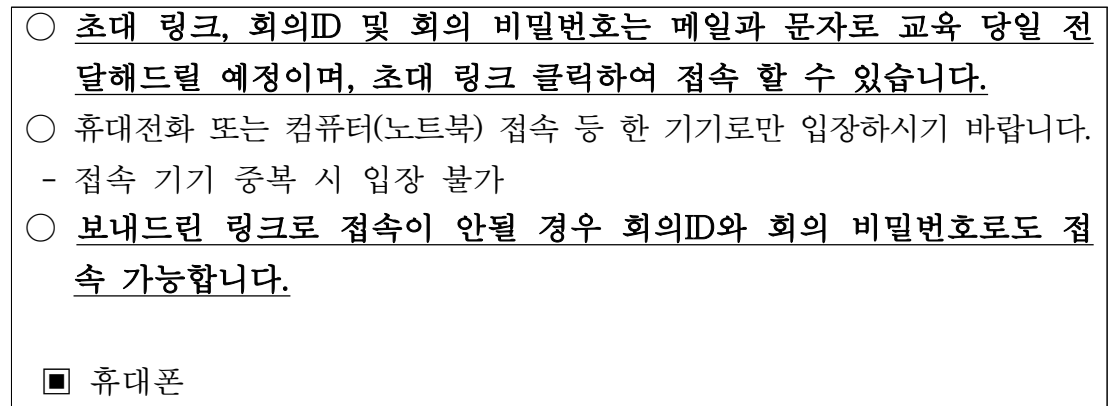

| २ कि. आ    २ कि. आ      २    २      २    २      २    २      २    २      २    २      २    २      २    २      २    २      २    २      २    २      २    २      २    २      २    २      २    २      २    २      २    २      २    २      २    २      २    २      २    २      २    २      २    २      २    २      २    २      २    २      २    २      २    २      २    २      २    २      २    २      २    २      २    २      २    २      २    २      २    २      २    २      २    २ <tr< th=""><th>SkT 305 때 2 1 ·<br/>취소 회의 참가<br/>의미 D<br/>개인 원코 이용으로 참가<br/>가부선요양병원 이순례<br/>회의 참가<br/>소대 원코로 원있다면 원코로 연애 회의 가하나서<br/>참가 광선<br/>오디오에 연결하지 않음<br/>내 비디오 끄가<br/>1. 보내드 린 회의 ID 입<br/>2. 소속 및 이름 입력<br/>ex. 거북선요양병원 이름<br/>3. 회의참가 버튼 클릭</th><th>* 조네 · · · · · · · · · · · · · · · · · ·</th></tr<> | SkT 305 때 2 1 ·<br>취소 회의 참가<br>의미 D<br>개인 원코 이용으로 참가<br>가부선요양병원 이순례<br>회의 참가<br>소대 원코로 원있다면 원코로 연애 회의 가하나서<br>참가 광선<br>오디오에 연결하지 않음<br>내 비디오 끄가<br>1. 보내드 린 회의 ID 입<br>2. 소속 및 이름 입력<br>ex. 거북선요양병원 이름<br>3. 회의참가 버튼 클릭 | * 조네 · · · · · · · · · · · · · · · · · · |  |  |  |  |
|----------------------------------------------------------------------------------------------------|----------------------------------------------------------------------------------------------------|------------------------------------------|--|--|--|--|
| <u>ে (</u> )<br>মান ৫ মন্ত্র মান<br>মান ৫ মন্ত্র মান এর                                                                                                    | III O <                                                                                                    | < HI O <                                 |  |  |  |  |
| ■ 컴퓨터/노트북                                                                                                    |                                                                                                    |                                          |  |  |  |  |
|                                                                                                    | Dian                                                                                                    |                                          |  |  |  |  |
|                                                                                                    |                                                                                                    |                                          |  |  |  |  |
| ex. 거북선요양병원 이순신 <sup>비밀번호 입력 후 클릭</sup>                                                                                                    |                                                                                                    |                                          |  |  |  |  |

□ 교육 주의사항

| $\bigcirc$ | 접속 시 <u>소속 및 이름</u> [ex. 거북선요양병원 이순신]으로 접속하셔야 | 입장 |
|------------|-----------------------------------------------|----|
|            | 승인이 가능합니다. 본인확인이 되지 않으면 입장 불가합니다.             |    |
| $\bigcirc$ | 교육 중 인터넷 접속 불안정 등으로 퇴장되는 경우 <u>5분 이내</u> 에    | 재입 |
|            | 장하여 주시기 바랍니다.                                 |    |
| $\bigcirc$ | 강의화면만 공유하오니 본인 화면 공유 절대 금지하여 주시기              | 바랍 |
|            | 니다.                                           |    |

□ 출석 확인하는 방법

- 출석확인은 입퇴장시 채팅창을 통해 두 차례 확인 진행
- 채팅창에 입장시 <u>출석 확인</u>, 퇴장시 <u>출석 확인</u>을 입력하여 주시기 바 랍니다.

■ 휴대폰

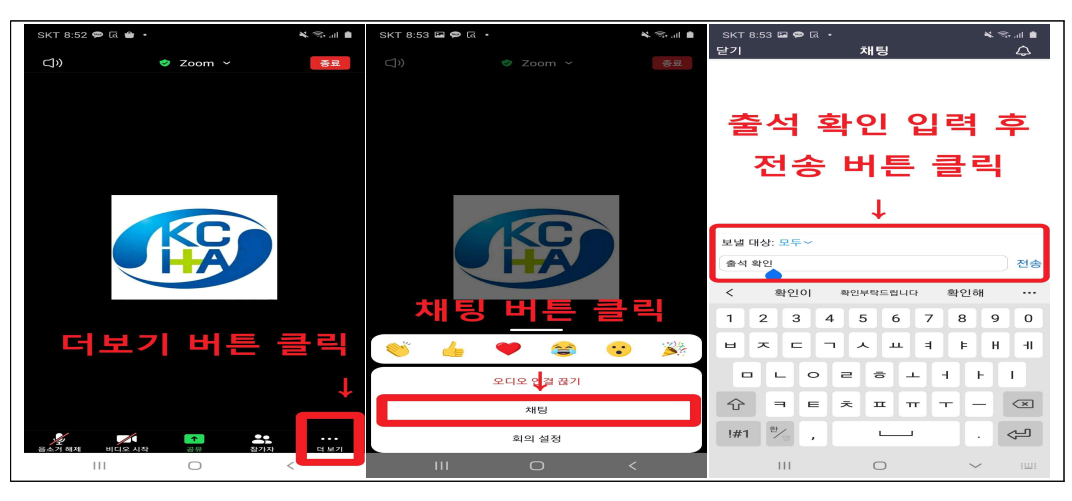

■ 컴퓨터/노트북

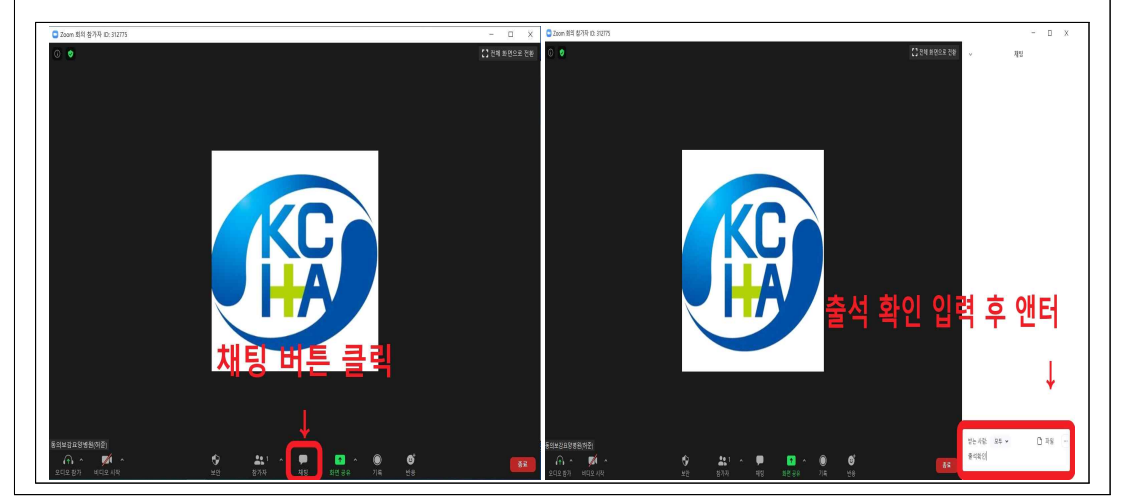

□ 수강 확인서 발급

- 전체 교육 수강 시 수강확인서 발급
- 발급 조건 : 총 8시간(1일 4시간 씩) 출석 확인 방법에 맞춰 확인 된 경우
- · 강의 시작 전 입장하여 채팅창에 <u>출석 확인</u> 입력, 교육종료 후 30분
  이내 <u>출석 확인</u> 입력하여야 합니다. 조건이 충족되지 않으면 발급되지 않습니다.
- 수강확인서는 인증 시 감염관리담당자 교육으로 제출 가능하고, 간호
  사 보수교육에는 인정되지 않습니다.
- 확인서 발급은 교육 종료 후 일주일 이후 확인 가능합니다.
- 수강확인서 발급경로

■ 기관회원

- 대한요양병원협회 에듀센터 홈페이지 -> 기관회원 로그인 -> 관리자모드
  -> 서류발급 -> 수강확인서 발급 -> 과정선택(요양병원 의료관련감염 예 방관리 교육) -> 발급 버튼 클릭
- 개인회원
  - 대한요양병원협회 에듀센터 홈페이지 -> 개인회원 로그인 -> 나의강의실
    -> 수료증 및 영수증 -> 요양병원 의료관련감염 예방관리 교육 옆에 수 강확인서 버튼 클릭

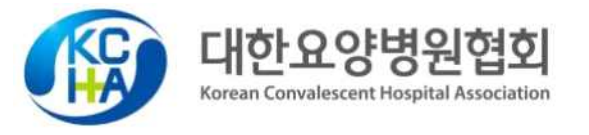